# United Way of Rhode Island

# e-Pledge 2023

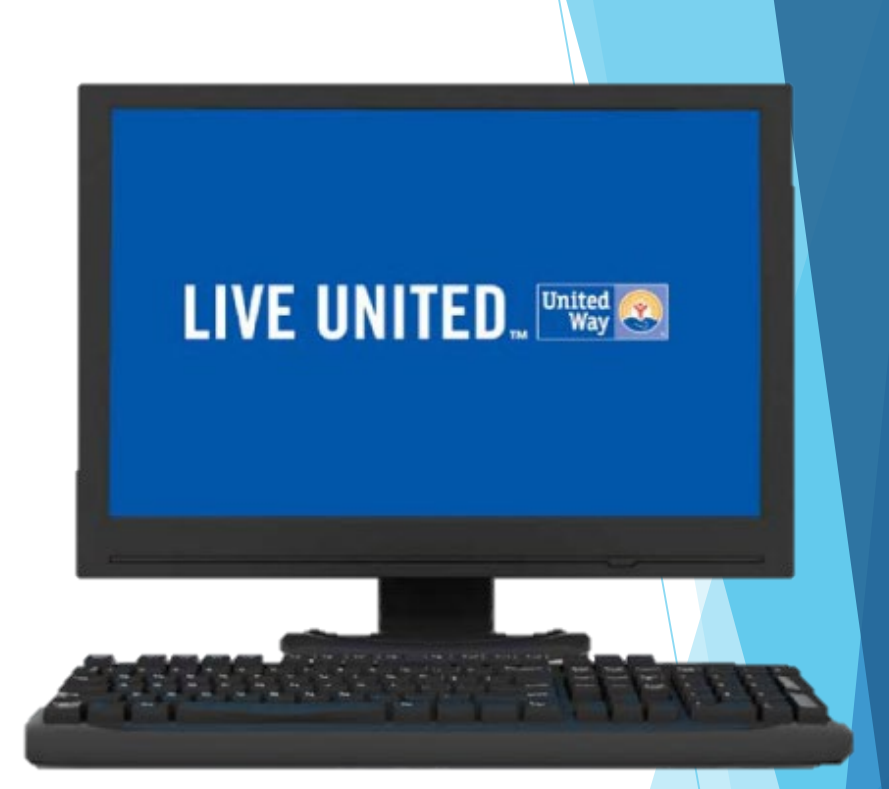

# **Electronic Pledging Overview**

# e-Pledge emails

#### United Way of Rhode Island

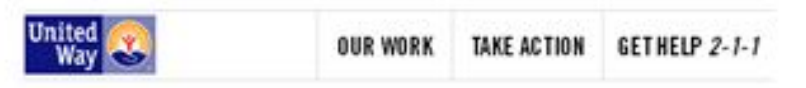

#### Dear Jennifer,

When you LIVE UNITED, more youth and adults can reach their goals. That's why we believe in providing opportunities for Rhode Islanders.

We're committed to helping our friends, family and neighbors to have safe, affordable homes and saving more of the money they earn while leading healthy lives.

#### Thanks to you, last year United Way was able to help:

- 26,070 Phote Islanders with housing, food, and healthcare.
- 2,763 adults with job training, as well as financial stability, and one-on-one financial couching.
- 16,900 people with free income tax preparation.

When you give to United Way of Rhode Island, you join a much larger team - one dedicated to investing in proven programs that bring real results. Even more, you'll begin to see change in your own community. ALL WE NEED IS YOU.

"I want to use my kids and my parents have howes they can afford, today and long after they retire."

#### Please make a gift to United Way's Community Impact Fund

libited May of Micodetabord's fundrating costs are reasoned by the Attaction Trust - our supportences be assured that 100% of the many they donate to the Community Impact And helps propriored programs in Micodetabord.

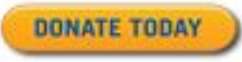

To unautaonthe from this year's campaign emails, please selectifie DONSTEbuton, then choose Redge Non, then choose "No gitterthis the" and clock Confirm, Rease do nordiscard or brunard this event, this your tensonalized United Way glidage brun. You will receive a personalized email from United Way: uway@uwri.org

Click on the "DONATE TODAY" button to go to the home page to make your pledge.

Look and text of emails/welcome message may vary depending on campaign year.

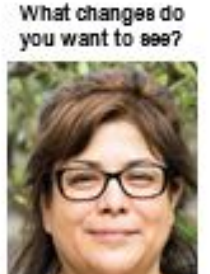

### Menu Bar – HOME PAGE

This will take you to the home page, click **PLEDGE NOW** in the top menu or the bottom of the home page to make your pledge.

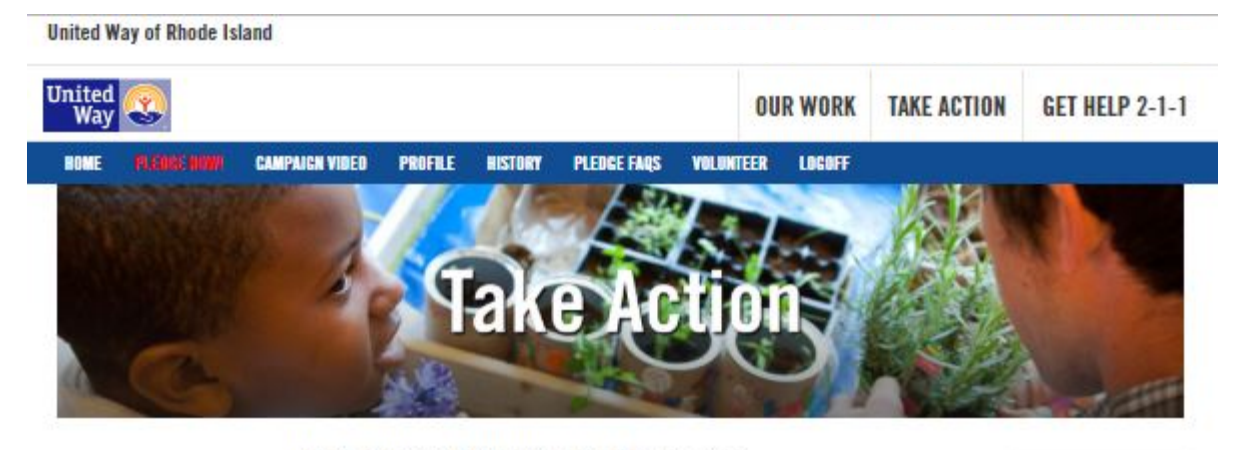

United Way of Rhode Island Campaign Acme Inc. Test Acct

#### Dear Jennifer,

You love Rhode Island, right?

#### What changes do YOU want to see?

Rhode Island is amazing and we all know it could be better and that's where YOU come inf.

United Way brings together communities, nonprofits, corporations, government, and individuals like you, to help change lives for the better. We couldn't do it without YOU.

For nearly 100 years, United Way helps Rhode Islanders by delivering much needed services, funding programs that work and providing one number for everyone to call when they need help: 2-1-1. Because of you, in 2018:

- United Way helped 26,070 Rhode Islanders gain access to safe, affordable housing, healthy foods, and healthcare services.
- United Way helped 2,890 Rhode Islanders gain access to safe, affordable housing.
- United Way 211 in Rhode Island helpline answered 181,373 calls from Rhode Islanders looking for help with food, housing, and healthcare.

With your help, United Way could reach even more people and programs.

Let's make Rhode Island better, together.

PLEDGE NOW! to make your gift.

100% of your donation to the Community Impact Fund go to help Rhode Islanders In need. This is made possible by a trust that covers all of our fundralsing and administrative costs.

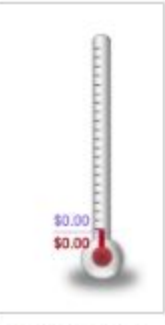

Campaign Dollars

### Menu Bar – CAMPAIGN VIDEO

### Optional Viewing - Will take you to our website and campaign video.

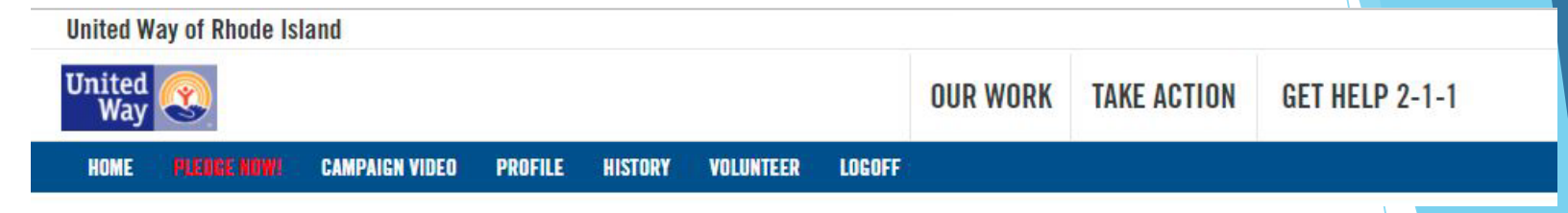

### Menu Bar – PROFILE

Optional Viewing - can confirm, add or change your personal information.

| United Way of Rhode Island |           |            |          |           |        |          | e-Pled      | lge Coordinator Other Organizati | ions |
|----------------------------|-----------|------------|----------|-----------|--------|----------|-------------|----------------------------------|------|
| United<br>Way              |           |            |          |           |        | OUR WORK | TAKE ACTION | GET HELP 2-1-1                   | 1    |
| HOME PLEUGE NINW CAMPA     | IGN VIDEO | PROFILE    | HISTORY  | VOLUNTEER | LOGOFF |          |             |                                  |      |
| Profile                    |           |            |          |           |        |          |             |                                  |      |
| *Name                      | Prefix    | First      |          | Mic       | Idle   | L        | ast         | Suffix                           |      |
|                            | Ms.       | Jennifer   |          | N         |        |          | Remmes      |                                  |      |
| Gender                     | Fema      | ile        |          |           |        |          |             |                                  | •    |
| Recognition Name for       | Line 1    |            |          |           |        |          |             |                                  |      |
| Publications               | Jenn      |            |          |           |        |          |             |                                  |      |
|                            | Line 2    |            |          |           |        |          |             |                                  |      |
|                            | Remn      | nes        |          |           |        |          |             |                                  |      |
| Main Contact Email         | Prefei    | red        |          |           |        |          |             |                                  |      |
|                            | jennife   | er.remmes@ | uwri.org |           |        |          |             |                                  |      |
| Work Email                 | Prefei    | rred       |          |           |        |          |             |                                  | 4    |
|                            | jennife   | er.remmes@ | uwri.org |           |        |          |             |                                  | ] '  |

# Menu Bar – HISTORY

United Ways of Disada Island

Optional Viewing - will show you your pledge history, payment transactions and designation history

Account history. Click on clip to get more details including payment type transactions and designation detail.

| Way                             | <b>3</b>       |                       |                                             |                                                                                  |              |        | OUR WORK | TAKE ACTION | GET HELP 2-1-1                          |
|---------------------------------|----------------|-----------------------|---------------------------------------------|----------------------------------------------------------------------------------|--------------|--------|----------|-------------|-----------------------------------------|
| OME 🛛 🕅                         | LEOGE NOW!     | CAMPAIGN VIDEO        | PROFILE                                     | HISTORY                                                                          | VOLUNTEER    | LOGOFF |          |             |                                         |
| count                           | History        |                       |                                             |                                                                                  |              |        |          |             |                                         |
| ck on docu                      | iment Image lo | con for designation i | information                                 |                                                                                  |              |        |          |             |                                         |
|                                 |                |                       |                                             |                                                                                  |              |        |          |             |                                         |
| Quick Suit                      | nmary          |                       |                                             |                                                                                  |              |        |          |             |                                         |
| ar                              | nmary          |                       | PI                                          | edge Lead                                                                        | ership Level |        |          |             |                                         |
| ar<br>117                       | nmary          |                       | PI<br>\$1                                   | edge Lead                                                                        | ership Level |        |          |             | 1<br>12                                 |
| ear<br>017<br>016               | nmary          |                       | PI<br>\$1<br>\$5                            | edge Lead<br>00.10 None<br>04.39 None                                            | ership Level |        |          |             | 2010<br>2010<br>2011                    |
| ear<br>017<br>016<br>015        | nmary          |                       | PI<br>\$11<br>\$5<br>\$5                    | edge Lead<br>00.10 None<br>04.39 None<br>01.00 None                              | rship Level  |        |          |             | 201<br>201<br>201<br>201                |
| ar<br>117<br>116<br>115         | nmary          |                       | PI<br>\$11<br>\$50<br>\$50<br>\$4           | edge Lead<br>00.10 None<br>04.39 None<br>01.00 None<br>90.32 None                | rship Level  |        |          |             | 2010 2010 2010 2010 2010 2010 2010 2010 |
| 3ar<br>117<br>116<br>115<br>114 |                |                       | PI<br>S11<br>S5/<br>S5/<br>S4/<br>S4/<br>S4 | edge Leade<br>00.10 None<br>04.39 None<br>01.00 None<br>90.32 None<br>27.00 None | rship Level  |        |          |             |                                         |

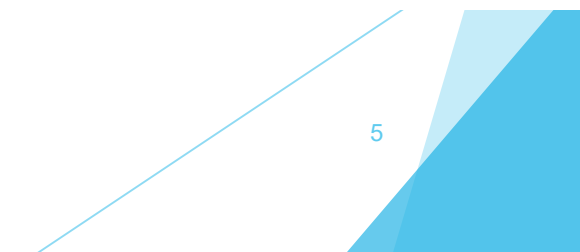

### Menu Bar – HISTORY – Recent Transactions

### Optional viewing: Pledge detail. Click on clip to get more designation detail.

| nited Way of Rhode Isla                                                                | ind            |         |         |                             |             |          | e-Pledge    | Coordinator Other Organization |
|----------------------------------------------------------------------------------------|----------------|---------|---------|-----------------------------|-------------|----------|-------------|--------------------------------|
| United 🔇                                                                               |                |         |         |                             |             | OUk wuki | IAKE AGTION | UEI HELP Z-I-I                 |
| HOME PLEDGE NOW!                                                                       | CAMPAIGN VIDEO | PROFILE | HISTORY | VOLUNTEER                   | LOGOFF      |          |             |                                |
|                                                                                        |                |         |         |                             |             |          |             |                                |
| 017 Details                                                                            |                |         |         |                             |             |          |             |                                |
| 017 Details                                                                            |                |         |         | Company                     |             |          |             | Pledge                         |
| O17 Details<br>Donor/Campaign<br>Remmes, Ms. Jennifer M.                               |                |         | 1       | Company                     |             |          |             | Pledge                         |
| 2017 Details<br>Donor/Campaign<br>Remmes, Ms. Jennifer M.<br>.ocal United Way Campaign |                |         |         | Company<br>United Way of Rh | node Island |          |             | Pledge<br>\$100.10             |

#### **Recent Transactions**

| Date                      | Pledge Type             | Pledge   | e-Payment Verification |   |
|---------------------------|-------------------------|----------|------------------------|---|
| 09/22/2017                | Payroll Deduction       | \$100.10 |                        | 2 |
| 03/28/2017                | Credit Card             | \$10.00  | Accept                 | 2 |
| 12/27/2016                | Individual Fully Paid   | \$10.00  |                        | 2 |
| 09/26/2016                | Payroll Deduction       | \$484.39 |                        | 2 |
| 05/05/2016                | Paypal Express Checkout | \$5.00   |                        | 2 |
| 12/11/2015                | Individual Fully Paid   | \$10.00  |                        | 2 |
| 12/11/2015                | Individual Fully Paid   | \$10.00  |                        | 2 |
| 12/11/20 <b>1</b> 5       | Individual Fully Paid   | \$1.00   |                        | 2 |
| 12/11/2015                | Individual Fully Paid   | \$1.00   |                        | 2 |
| 12/11/20 <b>1</b> 5       | Individual Fully Paid   | \$1.00   |                        | 2 |
| 12/11/20 <mark>1</mark> 5 | Individual Fully Paid   | \$5.00   |                        | 2 |
| 09/28/2015                | Payroll Deduction       | \$468.00 |                        | 2 |
| 03/25/2015                | Payroll Deduction       | \$13.00  |                        | 2 |
| 02/20/2015                | Paypal Express Checkout | \$1.00   |                        | 2 |

### Menu Bar – HISTORY – Transaction & Designation Details

### **Optional viewing**

| HOME      | PLEDGE NOW!   | CAMPAIGN VIDEO | PROFILE | HISTORY | VOLUNTEER         | LOGOFF      |          |
|-----------|---------------|----------------|---------|---------|-------------------|-------------|----------|
| Trans     | action Det    | ails           |         |         |                   |             |          |
| mano      |               | uno            |         |         |                   |             |          |
| Campaig   | n Year        |                |         |         | 2017              |             |          |
| Campaig   | n Name        |                |         |         | Local United Wa   | ay Campaign |          |
| Transacti | on Type       |                |         |         | Employee Payro    | oll         |          |
| Transacti | on Status     |                |         |         | 110 - Entered     |             |          |
| Transacti | on Number     |                |         |         | 796293            |             |          |
| Envelope  | Number        |                |         |         | 69538             |             |          |
| Employe   | r.            |                |         |         | Acme Inc.         |             |          |
| Transacti | on Date       |                |         |         | 10/02/2017        |             |          |
| Pledge T  | ype:          |                |         |         | Payroll Deduction | on          |          |
| Pledge A  | mount:        |                |         |         |                   |             | \$520.00 |
| Deduction | n Start Date  |                |         |         | 09/14/2017        |             |          |
| Number of | of Deductions |                |         |         |                   |             | 26       |
|           |               |                |         |         |                   |             |          |

#### **Designation Details**

| Agencies Name                        | Amounts or Percentage |
|--------------------------------------|-----------------------|
| McCourt Middle School Boosters Club  | \$100.00              |
| American Cancer Society Rhode Island | \$100.00              |
| Amos House                           | \$100.00              |
| United Way's Community Impact Fund   | \$220.00              |
| Total Designated                     | \$520.00              |
| Total Undesignated                   | \$0.00                |
| Total Pledge                         | \$520.00              |

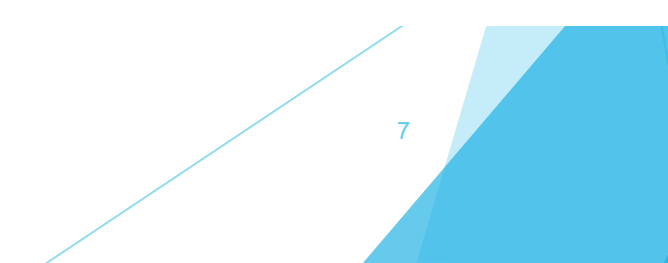

### Menu Bar – HOME – PLEDGE NOW Click on the Pledge Now! to take you to the Payment Types

### Pledge Type Option Page (payment options vary per workplace)

| nited<br>Way              |                  |               |            |             | OU                                | R WORK                | TAKE ACTION | GET HELP 2-1-1 |
|---------------------------|------------------|---------------|------------|-------------|-----------------------------------|-----------------------|-------------|----------------|
| HOME PLEORE NOW/          | CAMPAIGN VIDEO   | PROFILE       | HISTORY PI | LEDGE FAQS  | VOLUNTEER                         | LOGOFF                |             |                |
| Type and Amount > Des     | ignations > Veri | fication > Fi | nished     |             |                                   |                       |             |                |
| Next Cancel               |                  |               |            |             |                                   |                       |             |                |
| Please select your pledge | type.            |               |            |             |                                   |                       |             |                |
|                           |                  | ==_0          | D          |             |                                   | )                     |             |                |
| Payroll Deductio          | n                | Credit C      | ard        | Cr<br>Sched | edit Card - Pay<br>uled Monthly o | vments<br>r Quarterly | Ch          | eck            |
|                           |                  | Ś             |            |             |                                   | )                     |             |                |
| Bill Me Directly          |                  | Stoc          | k          |             | No gift at this t                 | lime                  |             |                |
| Next Cancel               |                  |               |            |             |                                   |                       |             |                |

# Payment Type - Payroll Deduction Option

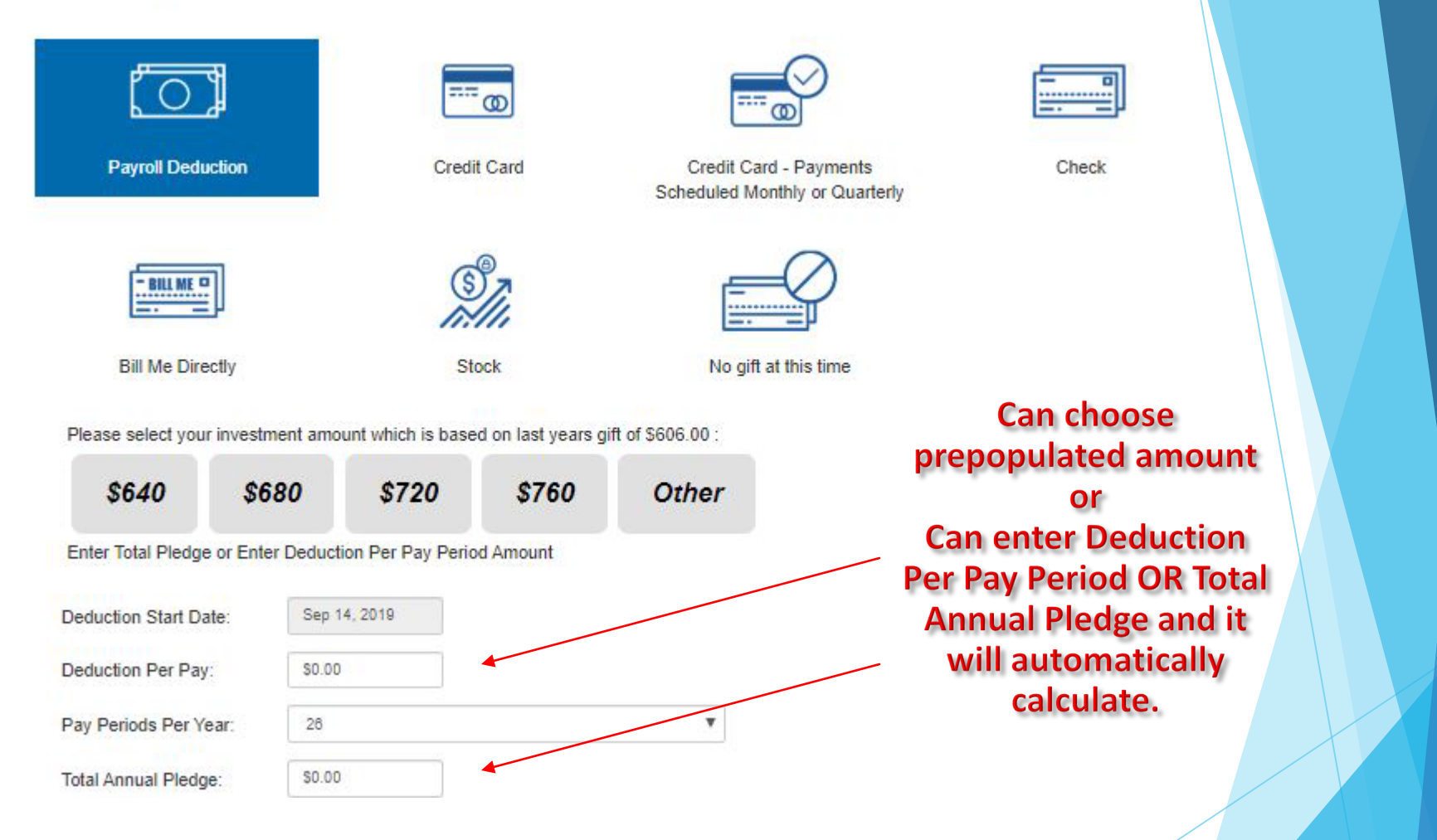

Throughout the process, please use the NEXT buttons to continue (or PREVIOUS to go back).

Your payment options will vary depending on your company.

# **Payment Type - Credit Card Options**

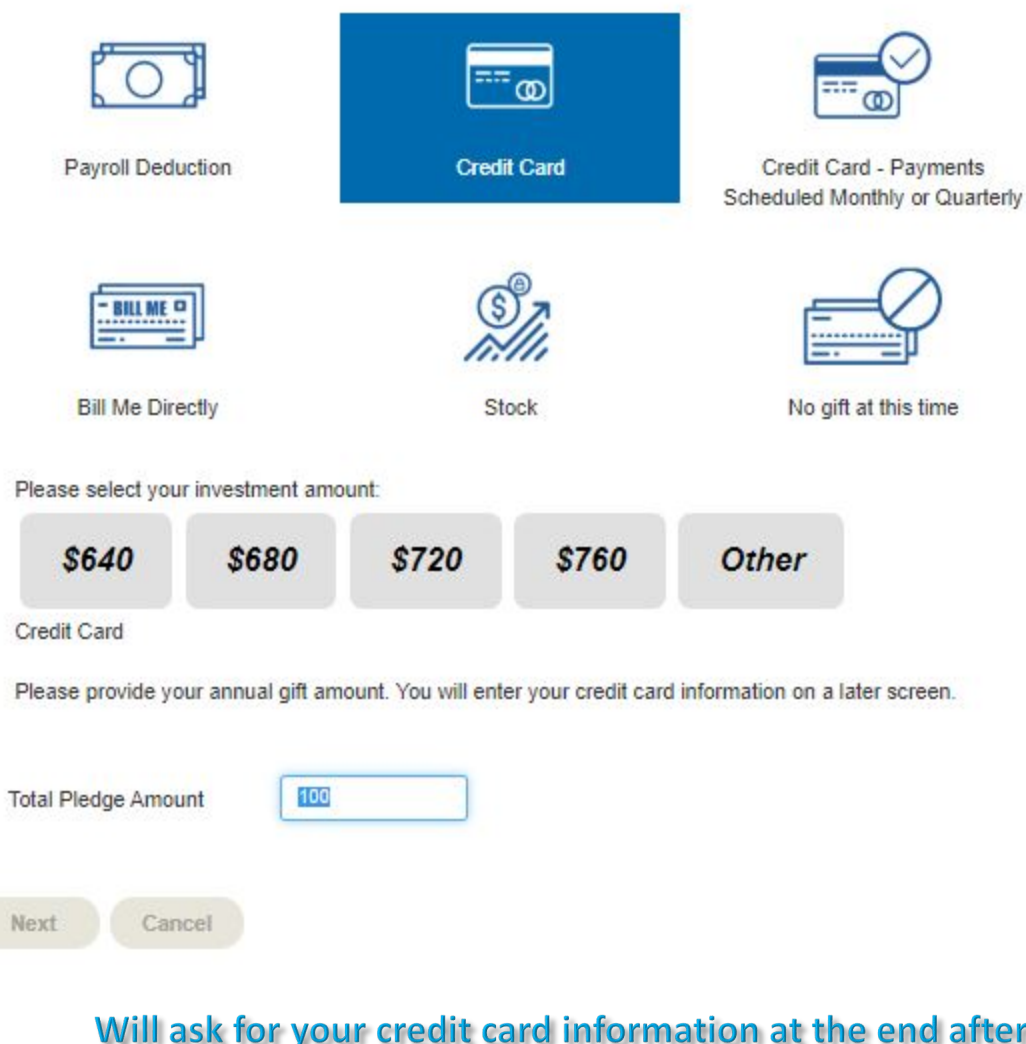

Will ask for your credit card information at the end after confirmation.

Your payment options will vary depending on your company.

Check

### Payment Type - Credit Card Payments Scheduled Monthly or Quarterly

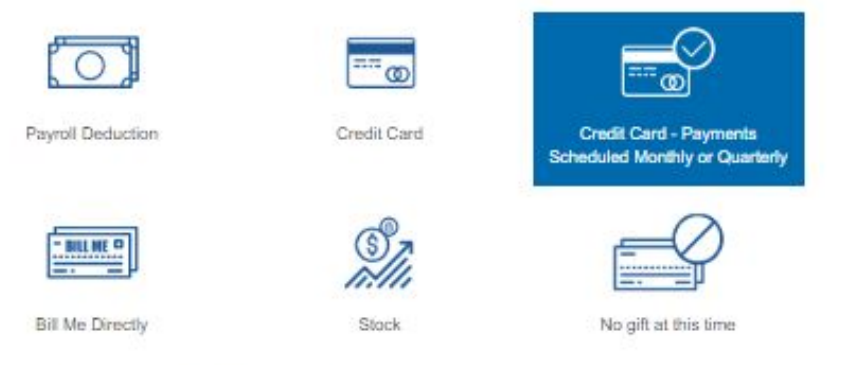

Credit Card - Payments Scheduled Monthly or Quarterly

Please provide your annual gift amount. You will enter your credit card information on a later screen.

| Total Pledge Amount | \$100.00 |      |        |
|---------------------|----------|------|--------|
| Start date          | Sep 🔻    | 12 🔻 | 2019 🔻 |
| Payment Frequency:  | 0        |      |        |

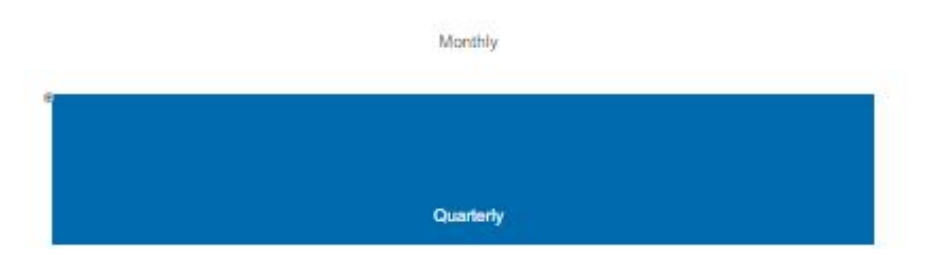

Check

11

### Will ask for your credit card information at the end after confirmation.

Your payment options will vary depending on your company.

# Payment Type - Check Option

Please select your pledge type.

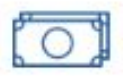

**Payroll Deduction** 

=== @

Credit Card

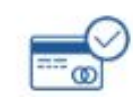

Credit Card - Payments Scheduled Monthly or Quarterly

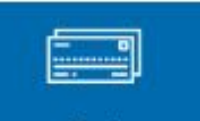

Check

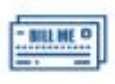

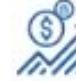

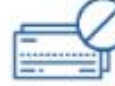

**Bill Me Directly** 

Stock

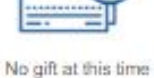

Please select your investment amount:

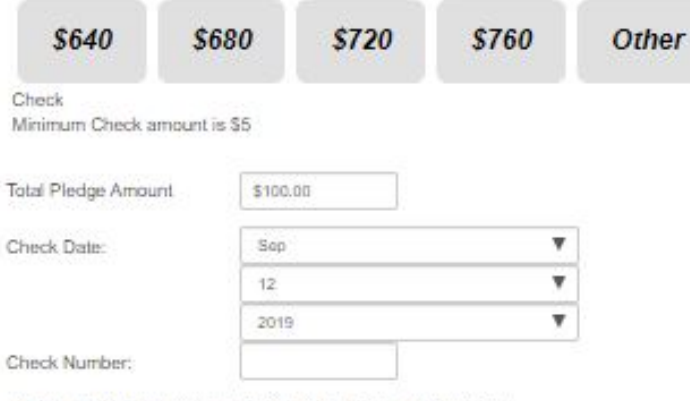

At the end of this process, print 2 copies of your confirmation.

One copy for your records and the other attached to the check.

Put the check and the attached confirmation in an envelope and give it to your Campaign Leader/Representative.

Please make checks to:

United Way of Rhode Island

Your payment options will vary depending on your company.

# Payment Type - Bill Me Direct Option

Please select your pledge type.

| Payroll Dedu                                                | uction             | Credi                      | Card                      | Credit Card - Payments<br>Scheduled Monthly or Quarterly | Check |  |
|-------------------------------------------------------------|--------------------|----------------------------|---------------------------|----------------------------------------------------------|-------|--|
| Bill Me Dire                                                | sctly              | S                          | <b>P</b><br>III<br>ack    | No gift at this time                                     |       |  |
| Please consider in \$640                                    | ncreasing your git | R based on your p<br>\$720 | ireviuas giving:<br>\$760 | Other                                                    |       |  |
| Bill Me Directly<br>Total Pledge Amou<br>Billing Frequency: | unt. \$100         | .oo<br>ly Billing          |                           |                                                          |       |  |
| Next Can                                                    | cel                |                            |                           |                                                          |       |  |

Throughout the process, please use the NEXT buttons to continue (or PREVIOUS to go back).

Your payment options will vary depending on your company.

# Payment Type - Stock Option

Please select your pledge type.

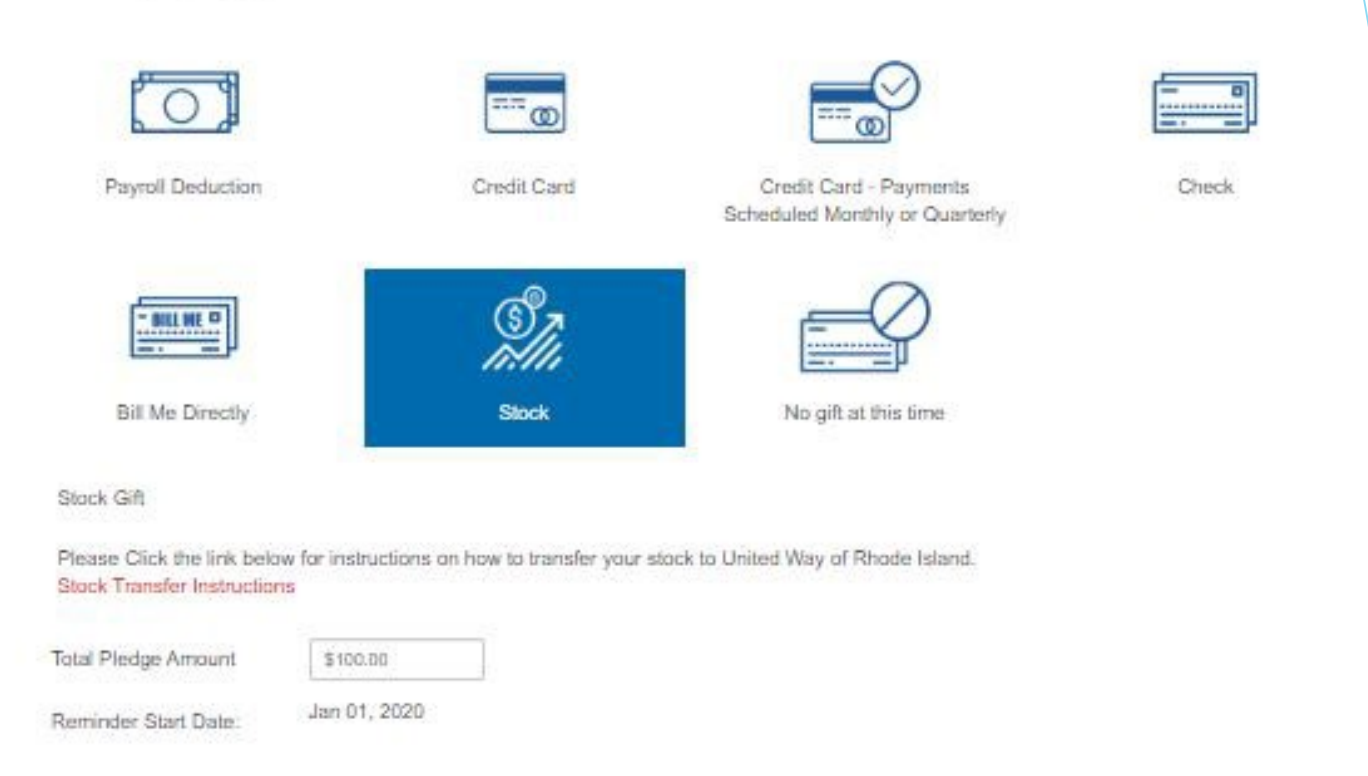

Next Cancel

Your payment options will vary depending on your company.

# Payment Type- "No gift at this time" Option

Please select your pledge type.

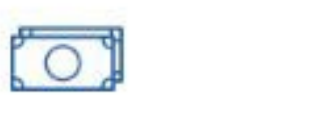

Payroll Deduction

Bill Me Directly

Cancel

Next.

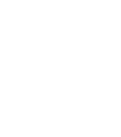

Credit Card

Stack

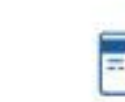

Credit Card - Payments Scheduled Monthly or Quarterly

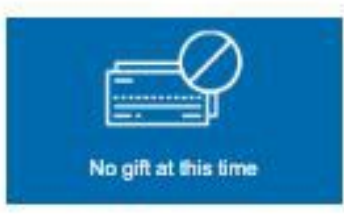

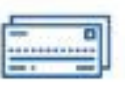

Check

Throughout the process, please use the NEXT buttons to continue (or PREVIOUS to go back).

Employees have the option of selecting "No gift at this time." They will not receive subsequent emails reminders during this year's campaign timeframe.

### DESIGNATIONS - United Way of Rhode Island Focus Areas

Please enter the amounts for the designations of your choice.

| Total Pledge                                            | \$100.00 |
|---------------------------------------------------------|----------|
| Total Designated                                        | \$0.00   |
| Total Undesignated will go to the Community Impact Fund | \$100.00 |

### United Way's Impact Fund and Focus Areas

|                                       | Designation Amount |
|---------------------------------------|--------------------|
| 19 United Way's Community Impact Fund |                    |
| 19. Support for Basic Needs           |                    |
| 🛱 Lifelong Learning                   |                    |
| 🖒 United Way 2-1-1 in Rhode Island    |                    |
| 🚯 Summer Learning Scholarships        |                    |
| 19 Women United                       |                    |

Input the amount you wish to designate into the Designation Amount box.

#### **Other Giving Options**

|                                                                       | Designation Amount |
|-----------------------------------------------------------------------|--------------------|
| MYFund - Philanthropy Account                                         |                    |
| Leadership option for \$1000+ Givers who work or live in Rhode Island |                    |
| 0                                                                     |                    |

# You can choose multiple United Way focus areas or charities equal to or less than your total pledge.

(Undesignated pledges will be designated to Community Impact Fund).

Throughout the process, please use the NEXT buttons to continue (or PREVIOUS to go back).

# **DESIGNATIONS - Selected Agencies**

### **Selected Agencies**

In the Keyword field you can enter any or all of the following: Agency Name / City / State / Zip code

(To select an agency click on the + symbol)

| Keyword |        |
|---------|--------|
|         | Search |

(If you use payroll deduction to designate a gift to an agency, the total gift will be reduced by an unfulfilled pledge factor. This is necessary to protect United Way of Rhode Island against any financial harm as a result of unfulfilled pledges. For more information, https://uwri.org/about-us/financials/)

### **Selected Agencies**

In the Keyword field you can enter any or all of the following: Agency Name / City / State / Zip code

(To select an agency click on the + symbol)

| Keyword             |        |
|---------------------|--------|
| cancer rhode island | Search |

Search the United Way of Rhode Island database for verified 501c3 charities.

Can enter keyword, city, state and/or zip. Type in your key words and hit SEARCH.

# **DESIGNATIONS** - Selected Agencies (con't)

### **Selected Agencies**

In the Keyword field you can enter any or all of the following: Agency Name / City / State / Zip code

(To select an agency click on the + symbol)

| Keyword             |        |
|---------------------|--------|
| cancer rhode island | Search |

### **Selected Agencies**

In the Keyword field you can enter any or all of the following: Agency Name / City / State / Zip code

(To select an agency click on the + symbol)

|   | Name                                     | Amount   |
|---|------------------------------------------|----------|
| x | American Cancer Society Rhode Island     | \$100.00 |
| x | Gloria Gemma Breast Cancer Resource Fndn |          |

#### Keyword

cancer rhode island

Search

Result: (1-8 of 8)

#### Name

- + Gloria Gemma Breast Cancer Resource Fndt
- + Nat'l Ovarian Cancer Coalition RI Chap
- + RI Breast Cancer Coalition
- + RI Lions Childrens Cancer Fnd
- + RI Ovarian Cancer Alliance
- + Salgi Esophaegal Cancer

#### Contact Info

249 Roosevelt Ave Ste 201, Pawtucket RI, 02860

Attn. Donna Ricci, West Warwick RI, 02893 (401) 821-9470

PO BOX 578, Coventry RI, 02816 (800) 216-1040

P.O. Box 41347, Providence RI, 02940-1347

164 Bear Hill Rd Unit 31, Cumberland RI, 02864 www.riovarian.org

PO Box 1912, East Greenwich RI, 02818 http://www.salgi.org From the list that is produced from the search, click on the + symbol of the charity you wish to pledge.

The charity will appear above. Enter the \$ amount you wish to designate. (To remove, hit the red X)

### Repeat search process to pledge to multiple charities.

# **DESIGNATIONS** - Write-Ins

#### Write-Ins

Write-in the agency of your choice.

Write In

#### Write-In Designation

| Total Pledge       | \$520.00 |
|--------------------|----------|
| Total Designated   | \$520.00 |
| Total Undesignated | \$0.00   |

You may direct a portion or all of your pledge to any gualified nonprofit organization in the United States that has a current tax-exempt status under 501(c)(3) al institutions

| Amount            | \$100.00                            |  |
|-------------------|-------------------------------------|--|
| Agency Name       | McCourt Middle School Boosters Club |  |
|                   |                                     |  |
| Address           | 45 Highland Ave                     |  |
|                   |                                     |  |
|                   |                                     |  |
|                   |                                     |  |
| City              | Cumberland                          |  |
| State or Province |                                     |  |
| Zip/Postal Code   | 02864                               |  |
| Country           |                                     |  |
| Notes             |                                     |  |
|                   |                                     |  |

To write-in a charity, click on the Write-In button, add in the amount, the charity name and as much contact information as you have. Hit the ADD button.

Repeat process for multiple charities.

19

Write-Ins

|                                     | <br>Keview |  |
|-------------------------------------|------------|--|
| Write-in the agency of your choice. |            |  |

# **Verify Contact Information**

| Select Pledg | е Туре ゝ | Enter | Pledge Amoun | > | Designations | > | verification | > | Finished |
|--------------|----------|-------|--------------|---|--------------|---|--------------|---|----------|
| Next         | Previo   | us    | Cancel       |   |              |   |              |   |          |

#### Please check your information below.

| Name                           | Prefix: Fir                                | rat:                                   |              | Middle | : Last    |                          | Suffix: |
|--------------------------------|--------------------------------------------|----------------------------------------|--------------|--------|-----------|--------------------------|---------|
|                                | Ms. J                                      | lennifer                               |              | M.     | Remmes    |                          |         |
|                                |                                            |                                        |              |        |           |                          |         |
| Main e-Mail                    | jenstfer.rem                               | nmes@uwri.org                          |              |        |           |                          |         |
| Vain Addrees                   | *Address L                                 | lne 1:                                 |              |        |           |                          |         |
|                                | Address Ll                                 | ne 2:                                  |              |        |           |                          |         |
|                                | *City:                                     |                                        | state:       |        | Zip Code: | *Country:                |         |
|                                | Cumberland                                 | d                                      | Rhode Island | Ŧ      | 02864     | United States of America | ٣       |
| Release my name and address to | Cumberland<br>Items marke<br>agencies I de | d<br>ed with an aster<br>esignated to. | Rhode Island | ▼      | 02864     | United States of America |         |

to further influence change in the community.

Brings women together as a unique driving force to help close the gaps in childhood literacy

| 2 | Yes, I | am a Loya | al Contributor |  |
|---|--------|-----------|----------------|--|
|   |        |           |                |  |

| 1 | nave | been | a Loyal | Contributor   | since | 2008 |  |
|---|------|------|---------|---------------|-------|------|--|
|   |      |      |         |               |       |      |  |
|   |      | Sec  |         | and states in | 0.0   | 1000 |  |

20

## Confirm Gift to Complete Your Pledge

#### Please review your pledge and confirm it:

| Pledge Type:                  | Payroli Deduction |  |  |  |
|-------------------------------|-------------------|--|--|--|
| Deduction Start Date:         | Sep 14, 2019      |  |  |  |
| Pay Periods Per Year:         | 26                |  |  |  |
| Deduction Per Pay:            | \$20.00           |  |  |  |
| Total Current Pledge:         | \$520.00          |  |  |  |
| Total Piedge Year To<br>Date: | \$620.00          |  |  |  |

| Decignated to                                           | Amount   |
|---------------------------------------------------------|----------|
| United Way's Community Impact Fund                      | \$220.00 |
| Arras House                                             | \$100.00 |
| American Cancer Society Rhode Island                    | \$100.00 |
| McCourt Middle School                                   | \$100.00 |
| Total Designated                                        | \$520.00 |
| Total Undesignated will go to the Community Impact Fund | \$0.00   |

#### Release my name and address to agencies I designated to.

I would like to Join the Young Leaders Circle

United Way of Rhode Island Young Leaders Circle (YLC) consists of volunteers in their 20s, 30s, and 40s who want to GIVE, ADVOCATE and VOLUNTEER. YLC also provides professional development opportunities and works in collaboration with other young professional groups to further influence change in the community.

Interested In the Women United

Confirm

Brings women together as a unique driving force to help close the gaps in childhood literacy

Select the CONFIRM button to complete your gift transaction. THANK YOU!

Confirmation page may take a few moments to display. Please click Confirm only once. Thank you.

#### SIGN UP FOR OUR NEW SLETTER! Enter your e-mail address at the bottom of the screen to receive the "The Latest."

Previous Go back and change pledge information

Cancel Exit e-Pledge (no pledge will be recorded)

# Pledge Confirmation/For Your Records, Logoff

#### For your records...

#### Thank you Jennifer M. Remmee for your pledge through Acme Inc. Test Acct and the United Way of RI Campaign.

Please print this acknowledgement and keep it for your tax records.

If you gave through payroll deduction and want to claim an income tax deduction, you will need a copy of your pay stub, W-2 or other employer docu showing the amount withheld and paid to a charitable organization.

If you gave by check or credit card and want to claim an income tax deduction, you may need a bank record (cancelled check, bank or credit card st

#### Consult your tax advisor for more infomation.

United Way does not provide goods or services in whole or partial consideration for any contributions made.

| Reference Number:          | 75243-851176      |
|----------------------------|-------------------|
| Pledge Type:               | Payroll Deduction |
| Deduction Start Date:      | Sep 14, 2019      |
| Pay Periods Per Year:      | 26                |
| Deduction Per Pay:         | \$20.00           |
| Total Current Pledge:      | \$520.00          |
| Total Pledge Year To Date: | \$620.00          |

| Designated to                                           | Amount   |
|---------------------------------------------------------|----------|
| United Way's Community Impact Fund                      | \$220.00 |
| Amos House                                              | \$100.00 |
| American Gancer Society Rhode Island                    | \$100.00 |
| McCourt Middle School                                   | \$100.00 |
| Total Designated                                        | \$520.00 |
| Total Undesignated will go to the Community Impact Fund | \$0.00   |

#### Release my name and address to agencies I designated to.

I wish to remain anonymous in publications

I would like to join the Young Leaders Circle

United Way of Rhode Island Young Leaders Circle (YLC) consists of volunteers in their 20s, 30s, and 40s who want to GIVE, ADVOCATE and VOLUNTEER. YLC also provides professional development opportunities and works in collaboration with other young professional groups to further influence change in the community.

Interested in the Women United

Brings women together as a unique driving force to help close the gaps in childhood literacy

# Thank You / Confirmation Email

#### United Way of Rhode Island

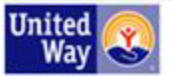

OUR WORK

TAKE ACTION GET HELP 2-1-1

Dear Jennifer,

#### Thank you for your generous gift!

On behalf of the thousands of people United Way of Rhode Island's work touches each and every day, thank you for your support, and thank you for LIVING UNITED

Your financial gift helped people like Sheila. Because of you and United Way's Community Impact Fund, Sheila and her young children were able to find shelter and get back on their feet and "continually improve their lives."

With gratitude,

Jessica Barry Director of Annual Campaign

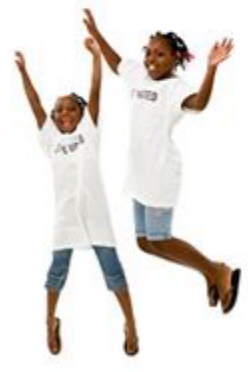

For questions, contact your United Way of Rhode Island representative or call Caitlynn Douglas at 401-444-0720, or email caitlynn.douglas@unitedwayri.org.

#### Your gift information:

Acme Inc. Test Acct

Pledge Type Payroll Deduction Deduction Start Date Sep 14, 2019 Number of Deductions 26 Deduction Per Pay \$20.00 Acknowledgement Yes Anonymous No Young Leaders Circle No Women United No McCourt Middle School \$100.00 American Cancer Society Rhode Island \$100.00 Amos House \$100.00 United Way's Community Impact Fund \$220.00 Total Designated \$520.00 Total Undesignated will go to the Community Impact Fund \$0.00 Total Pledge \$520.00

#### P.S.

YOU can make even more of a difference! PLEASE SHARE on Facebook.

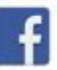

And don't forget to sign Up for United Way's Monthly Newsletter - "The Latest!"